## 検索先タブについて

学部学生向け 図書館情報入門 北大蔵書目録

## 北海道大学蔵書目録

l

| 蔵書目録トップ 附属図書                                 | 館 北海道大学HP                                                                                                    | 入力補助 |
|----------------------------------------------|----------------------------------------------------------------------------------------------------|------|
| ⊞-資料一覧(新着/資料種別)                              | 北海道大学         CiNii Books         CiNii Articles         JAIRO         春空文庫(NDLサーチ)         NDLデジタル化資料         Worl | dCat |
|                                              |                                                                                                    |      |
| 北方資料ナーダベース回                                  | 検索                                                                                                    | クリア  |
| ⊞教員による推薦図書                                   | ☑ 部分一致検索も同時に行う                                                                                                    |      |
| レファレンス質問申込書<br>(北大構成員限定)◎                    |                                                                                                    |      |
| 海外大学出版局<br>電子書籍トライアル <sub>個</sub>            |                                                                                                    |      |
| 学外からはリモートアクセスで<br>利用できます(北大構成員限定)            |                                                                                                    |      |
| 図書館Webサービス図                                  |                                                                                                    |      |
| 貸出・予約状況の照会,文献複写申<br>込み,図書購入申込み等(北大構成<br>員限定) |                                                                                                    |      |

# 北大蔵書目録では、複数の検索先を切り替えて検索することができるようになっています。

| 北海道大学  | CiNii Books | CiNii Articles | JAIRO | 春空文庫(NDLサーチ) | NDLデジタル化資料 | WorldCat |  |
|--------|-------------|----------------|-------|--------------|------------|----------|--|
| 簡易検索   | 詳細検索        |                |       |              | 样壶         | クリア      |  |
| ☑ 部分一到 | 2検索も同時に     | 行う             |       |              | 172        |          |  |

#### 「北海道大学」タブでは、北大の蔵書を検索します。

「部分一致検索も同時に行う」にチェックを入れると、キーワードの一部分だけでも検索することができます。

| 北海道大学 CiNii Books  | DiNii Articles JAIRO | 春空文庫(NDLサーチ) | NDLデジタル化資料 | WorldCat |
|--------------------|----------------------|--------------|------------|----------|
| <b>簡易検索</b>   詳細検索 |                      |              | 検索         | クリア      |

### 「CiNii Books」タブでは、CiNii Booksを使って、全国大学蔵 書を検索します。

| 北海道大学 CiNii Books  | CiNii Articles | JAIRO | 春空文庫(NDLサーチ) | NDLデジタル化資料 | WorldCat |  |
|--------------------|----------------|-------|--------------|------------|----------|--|
| <b>簡易検索</b>   詳細検索 |                |       |              | 検索         | クリア      |  |

「CiNii Articles」タブでは、CiNii Articlesを使って、学協会 刊行物・大学研究紀要・国立国会図書館の雑誌記事索 引データベースなどの学術論文情報を検索します。

| 北海道大学 CiNii Books CiNii Articles JAIRO | 書空文庫(NDLサーチ) NDLデジタル化資料 WorldCat |
|----------------------------------------|----------------------------------|
| <b>簡易検索</b>   詳細検索                     |                                  |
|                                        | 検索 クリア                           |

「JAIRO」タブでは、学術機関リポジトリポータルJAIROを 使って、日本の学術機関リポジトリに蓄積された学術情 報(学術雑誌論文、学位論文、研究紀要、研究報告書 等)を横断的に検索します。

| 北海道大学 CiNii Books CiNii A | rticles JAIRO <b>春空文庫(NDLサー</b> | - チ) DLデジタル化資料 WorldCat |
|---------------------------|---------------------------------|-------------------------|
| <b>簡易検索</b>   詳細検索        |                                 | 検索 クリア                  |

# 「青空文庫(NDLサーチ)」タブでは、電子図書館「青空文庫」の資料を検索します。NDLサーチの検索機能を利用しています。

| 北海道大学        | CiNii Books | CiNii Articles | JAIRO | 春空文庫(NDLサーチ) | NDLデジタル化資料 | WorldCat |
|--------------|-------------|----------------|-------|--------------|------------|----------|
| <b>簡易</b> 検索 | 詳細検索        |                |       |              | 検索         | クリア      |

#### 「NDLデジタル化資料」タブでは、国立国会図書館のデジ タル化資料を検索します。NDLサーチの検索機能を利用 しています。

| 北海道大学       | CiNii Books | CiNii Articles | JAIRO | 春空文庫(NDLサーチ) | NDLデジタル化資料 | WorldCat |  |
|-------------|-------------|----------------|-------|--------------|------------|----------|--|
| <b>5</b> wa | orldCat° wa | orldCat内で検索    | します   |              |            |          |  |
|             |             |                |       |              | WorldCa    | t検索クリア   |  |
|             |             |                |       |              |            |          |  |

#### 「WorldCat」タブでは、OCLC WorldCatを使って、世界中の OCLC加盟館(大学図書館等)の蔵書を検索します。

△:全角または半角スペース / ▲:半角スペース

|                            | AND                    | OR                                       | NOT                      |
|----------------------------|------------------------|------------------------------------------|--------------------------|
| 北大蔵書目録                     | 検索語を∆で区切る<br>または ∆*∆   | $\Delta$ + $\Delta$                      | $\Delta$ - $\Delta$      |
| CiNii Books                | 検索語を∆で区切る<br>または ∆AND∆ | $\Delta OR \Delta$                       | ΔΝΟΤΔ                    |
| CiNii Articles             | 検索語を△で区切る<br>または △&△   | $\triangle OR \Delta または\Delta   \Delta$ | △NOT△<br>または 検索語の直前に▲-   |
| JAIRO                      | 検索語を△で区切る              | △ △ または                                  | 検索語の直前に!<br>または検索語の直前に∆! |
| 青空文庫(NDLサーチ)<br>NDLデジタル化資料 | 検索語を△で区切る              | なし                                       | なし                       |
| WorldCat                   | 検索語を▲で区切る<br>または ▲+▲   | ▲OR▲ または<br>▲   ▲                        | ▲NOT▲<br>または ▲-▲         |

論理演算子やトランケーション記号を使う場合は、 それぞれの検索先のものを使用してください。

|                                              | 前方一致                     | 中間一致                       | 後方一致             |
|----------------------------------------------|--------------------------|----------------------------|------------------|
| <b>北大蔵書目録</b><br>「簡易検索+部分一致Off」<br>および「詳細検索」 | 検索語*                     | *検索語*                      | *検索語             |
| CiNii Books                                  |                          | なし(常に中間一致)                 |                  |
| <b>CiNii Articles</b>                        | 検索語*                     | なし                         | なし               |
| JAIRO                                        | なし(常にマルチバイト              | ◆文字(日本語)は中間・<br>位の前方一致で検索) | ー致・ローマ字は単語単<br>) |
| 青空文庫(NDLサーチ)<br>NDLデジタル化資料                   | 検索語*                     | なし                         | *検索語             |
| WorldCat                                     | 検索語*<br>検索語には<br>3文字以上必要 | なし                         | なし               |

論理演算子やトランケーション記号を使う場合は、 それぞれの検索先のものを使用してください。

## 北海道大学蔵書目録

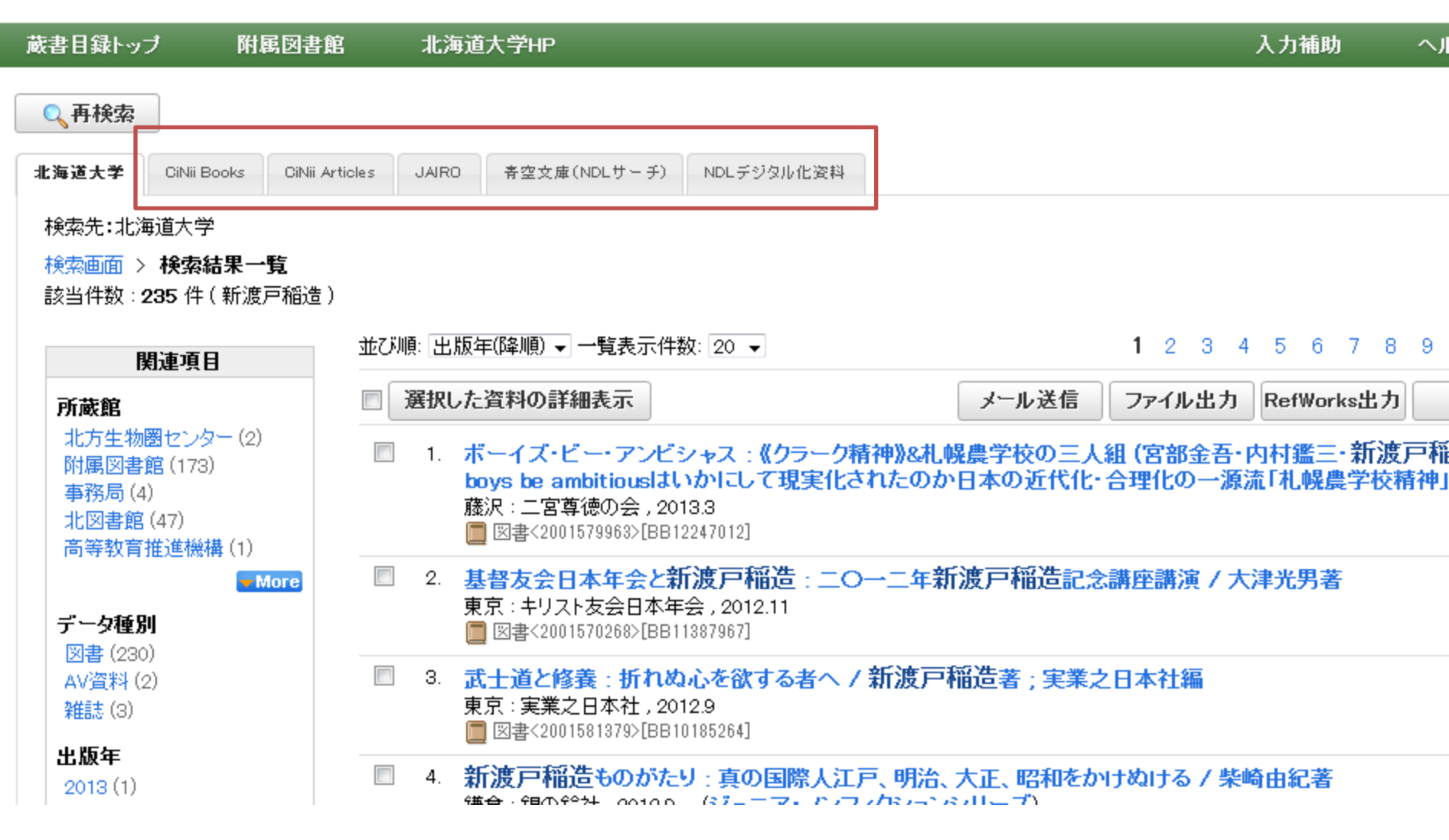

#### WorldCat以外のタブは、一度検索した後の結果画面にも 出現します。

| 海道大学                                                      | 記書目                | 録        |                                                                             |                                                                                 |                                     |                    | 北大蔵<br>図書館 | 書目録クイック:<br>Webサービスク | ガイド(PDF)<br>イックガイド |
|-----------------------------------------------------------|--------------------|----------|-----------------------------------------------------------------------------|---------------------------------------------------------------------------------|-------------------------------------|--------------------|------------|----------------------|--------------------|
| 書目録トップ                                                    | 附属図書館              | 北海道      | 道大学HP                                                                       |                                                                                 |                                     |                    | 入力補助       | ヘルプ回                 | Engl               |
| 0、再検索                                                     |                    |          |                                                                             |                                                                                 |                                     |                    |            |                      |                    |
| 北海道大学 CiNii Bo                                            | oks OiNii Articles | JAIRO    | 春空文庫(NDLサーチ)                                                                | NDLデジタル化資料                                                                      |                                     |                    |            |                      |                    |
| 検索先:北海道大学<br>検索画面 > <b>検索結</b>                            | 课一覧                |          |                                                                             |                                                                                 |                                     |                    |            |                      |                    |
| 該当件数:235件(                                                | 新渡戸稲造)             | 並び順:     | 出版年(降順) ✔ 一覧表え                                                              | 示件数: 20 ▼                                                                       |                                     | <b>1</b> 2 3 4     | 5678       | 9 10                 |                    |
| 関連項                                                       | <u> </u>           | <b>a</b> | 択した資料の詳細表示                                                                  |                                                                                 | メール送信                               | ファイル出力             | RefWorks出力 | EndNote              | 出力                 |
| 北方生物圏センター<br>附属図書館(173)<br>事務局(4)<br>北図書館(47)<br>高等教育推進機構 | - (2)              |          | 1. ボーイズ・ビー・ア<br>ambitiousはいかい<br>藤沢:二宮尊徳の会<br>図書<2001579963>                | ー<br>ンビシャス: <b>《クラーク精神》&amp;村</b><br>こして現実化されたのか日本の<br>, 2013.3<br>[BB12247012] | し幌農学校の三人組(宮部金吾・<br>)近代化・合理化の一源流「札幌」 | 内村鑑三·新渡〕<br>農学校精神」 | ■稲造)と広井    | 勇:boys be            |                    |
| データ種別                                                     | More               |          | <ol> <li>基督友会日本年会<br/>東京:キリスト友会日</li> <li>図書&lt;2001570268&gt;</li> </ol>   | <mark>と新渡戸稲造:二〇一二年</mark><br>]本年会,2012.11<br>[BB11387967]                       | 新渡戸稲造記念講座講演/プ                       | 大津光男著              |            |                      |                    |
| 図書 (230)<br>AV資料 (2)<br>雑誌 (3)                            |                    |          | <ol> <li>3. 武士道と修養:折<br/>東京:実業之日本社</li> <li>図書&lt;2001581379&gt;</li> </ol> | れぬ心を欲する者へ / 新渡戸<br>, 2012.9<br>[BB10185264]                                     | ■稲造著;実業之日本社編                        |                    |            |                      |                    |
| 出版年<br>2013 (1)<br>2012 (8)<br>2011 (5)                   |                    |          | 4. 新渡戸稲造ものが<br>鎌倉:銀の鈴社,201<br>回客<2001559226>                                | がたり:真の国際人江戸、明治<br>12.9 (ジュニア・ノンフィクショ<br>[BB10197547]                            | â、大正、昭和をかけぬける / 柴<br>ンシリーズ)         | 崎由紀著               |            |                      |                    |
| 2010 (4)<br>2009 (4)                                      | More               |          | 5. 新渡戸稲造に学<br>東京:教文館,2012<br>図書<2001559039>                                 | <mark>ぶ / 佐藤全弘著</mark><br>.7<br>[BB09904512]                                    |                                     |                    |            |                      |                    |
| 出版者<br>三笠書房(11)<br>實業之日本社(7)                              |                    |          | 6. 新渡戸稲造:180<br>東京:藤原書店,20<br>図書<2001557795>                                | <mark>62-1933 : 我、太平洋の橋とな</mark><br>12.7<br>[BB09887780]                        | らん / 草原克豪著                          |                    |            |                      |                    |

タブの切り替えで各検索先の結果一覧を見ることができ ます。

| ox 🔻       | ▶ 北海道大学蔵                                     | 書目録                              |              | +                | -               |                         |          | 10.0 |    | -   |       |              |                           |                |                   |
|------------|----------------------------------------------|----------------------------------|--------------|------------------|-----------------|-------------------------|----------|------|----|-----|-------|--------------|---------------------------|----------------|-------------------|
| Interview  |                                              |                                  |              |                  |                 |                         |          |      |    |     |       |              |                           |                |                   |
| 海          | 道大学蘆                                         | 裁書目錄                             | 录            |                  |                 |                         |          |      |    |     |       | 北大蔵書<br>図書館V | 書目録クイ・<br>Webサ <i>ー</i> ビ | ックガイト<br>スクイック | '(PDF)値<br>7ガイド() |
|            | ヘルブロ                                         | ブ回 Engli                         |              |                  |                 |                         |          |      |    |     |       |              |                           |                |                   |
| 2、再        | 検索                                           |                                  |              |                  |                 |                         |          |      |    |     |       |              |                           |                |                   |
| 海道大        | t学 CiNii Books                               | CiNii Articles                   | JAIRO        | 春空文庫(NDLサ        | tーチ) NDLデ       | ジタル化資料                  |          |      |    |     |       |              |                           |                |                   |
| 検索分        | も:CiNii Books                                |                                  |              |                  |                 |                         |          |      |    |     |       |              |                           |                |                   |
| 検索通<br>該当作 | <u>画面 &gt; <b>検索結果一</b>!</u><br>牛数:490 件(新渡戸 | <b>覧</b><br>■稲造)                 |              |                  |                 |                         |          |      |    | 123 | 4 5 6 | 3 7 E        | 3 9 1(                    |                |                   |
| 1.         | <mark>新渡戸稲造ものか</mark><br>銀の鈴社 (2013)         | でたり:真の国際                         | 際人江戸         | 明治、大正、           | 昭和をかけぬ          | いける / 柴崎由紀              | <b>答</b> |      |    |     |       |              |                           |                |                   |
| 2.         | <b>『武士道』入門:</b> )<br>枻出版社 (2013)             | し生に効くヒント                         | がたくさん        | L!               |                 |                         |          |      |    |     |       |              |                           |                |                   |
| 3.         | <mark>新渡戸稲造武士</mark> 近<br>成甲書房 (2013)        | 道の売国者 / 滝                        | 譯哲哉著         |                  |                 |                         |          |      | N  |     |       |              |                           |                |                   |
| 4.         | 武士道 / 新渡戸稲<br>致知出版社 (2012)                   | 造著;夏川賀央書                         | 沢            |                  |                 |                         |          |      | 43 |     |       |              |                           |                |                   |
| 5.         | 基督友会日本年代                                     | 会と <mark>新渡戸稲造</mark><br>会(2012) | i : <u> </u> | 二年新渡戸和           | <b>酯造記念講座</b> 詞 | <mark>講演</mark> / 大津光男著 | ž        |      |    |     |       |              |                           |                |                   |
| 6.         | 武士道と葉隠:誉<br>徳間書店 (2012)                      | 許れ高き日本人                          | の原点を         | <b>探る / ユニビジ</b> | /ョン, 高村安夫,      | 山本誠志編集                  |          |      |    |     |       |              |                           |                |                   |
| 7.         | <b>新渡戸稲造ものか</b><br>銀の鈴社 (2012)               | ぶたり:真の国際                         | 際人江戸         | 明治、大正、           | 昭和をかけぬ          | いける / 柴崎由紀3             | 皆        |      |    |     |       |              |                           |                |                   |
| 8.         | <b>新渡戸稲造75話</b><br>セーコー印刷 (2012)             | / 藤井茂[著]                         |              |                  |                 |                         |          |      |    |     |       |              |                           |                |                   |
| 9.         | 新渡戸稲造:186<br>藤原書店 (2012)                     | 2-1933:我、7                       | 太平洋の         | 香とならん / 雪        | 草原克豪著           |                         |          |      |    |     |       |              |                           |                |                   |
| 10.        | 新渡戸稲造に学る<br>教文館(2012)                        | 5 / 佐藤全弘著                        |              |                  |                 |                         |          |      |    |     |       |              |                           |                |                   |

#### タイトルをクリックすると、それぞれの検索先の結果画面 が表示されます。

#### 北大内の所蔵が見つからない場合などに活用してください。

# 検索先タブについて

学部学生向け 図書館情報入門 北大蔵書目録

7